# GO 版本 S3 windows 环境部署手册

# 一、下载

官网下载地址: <u>https://www.yottachain.io/</u> 点击首页顶部菜单的"下载"或"开始使用",选择 windows 的 GO\_s3 客户端下载。

# 二、安装并启动

1. 下载解压之后得到 s3 的文件夹,使用管理员权限打开命令行窗口,进入 s3 的文件 夹,执行安装命令 YTS3\_Windows.exe install

D:\yts3\GO\_YTS3\_Windows>YTS3\_Windows.exe install I: 10:47:17 Path:YTS3\_Windows.exe I: 10:47:17 Install OK.

2. 安装成功后,执行命令 YTS3\_Windows.exe start

D:\yts3\GO\_YTS3\_Windows>YTS3\_Windows.exe start I: 10:48:12 Path:YTS3\_Windows.exe I: 10:48:12 Start OK.

在任务管理器看到 yts3 的进程为正在运行,说明 s3 已经成功启动。

| 侵日           | 务管理   | 里器                          |    |     |         |        |                     |        | -82  |     | × |
|--------------|-------|-----------------------------|----|-----|---------|--------|---------------------|--------|------|-----|---|
| 文件( <u> </u> | )选    | 项( <u>O)</u> 查看( <u>V</u> ) |    |     |         |        |                     |        |      |     |   |
| 进程           | 性能    | 应用历史记录                      | 启动 | 用户  | 详细信息    | 服务     |                     |        |      |     |   |
| 名称           |       | V.                          |    | PID | 描述      |        |                     | 状态     | 组    |     | ^ |
| 🤹 yts        | 3     |                             |    | 428 | go yts: | 3 serv | ice                 | 正在运行 🤞 |      |     |   |
| 🗞 Xb         | oxNe  | tApiSvc                     |    |     | Xbox L  | ive 🕅  | 络服务                 | 已停止    | nets | VCS |   |
| 🔍 Xb         | oxGip | Svc                         |    |     | Xbox A  | Acces  | sory Management Ser | 已停止    | nets | VCS |   |

# 三、设置连接

1. 安装成功后 s3 需要注册账户才能连接工具使用:

使用 postman 请求接口注册,url: https://localhost:8080/api/v1/insertuser

| ▶ 用户注册                                                                                           |                                                                                                    | Examples 0 💌 BUILD 🥒 🗒                                  |
|--------------------------------------------------------------------------------------------------|----------------------------------------------------------------------------------------------------|---------------------------------------------------------|
| POST * https://localhost:8080/api/v1/insertuser                                                  |                                                                                                    | Send 👻 Save 👻                                           |
| Params         Authorization         Headers (9)         Body ●         Pre-request Sc <ul></ul> | ript Tests Settings  any  GraphQL                                                                                                    | Cookies Code                                            |
| userName                                                                                         | lanmooneyy11                                                                                                    |                                                         |
| privateKey                                                                                       | 5JnLRW1bTRD2bxo93wZ1qnpXfMDHzA97qcQjabnoqgmJTt7kBoH                                                                                                    |                                                         |
| ≡ 🗹 userName                                                                                     | yylindevnew1                                                                                                    | ×                                                       |
| PrivateKey                                                                                       | 5 JQ JW gd1 eyg ZeDS R JFz y X 6 ub Zr R H 3 b S 3 d K q y H H at Huleph G 1 Y f H S S 3 d K q y H H at Huleph G 1 Y f H S S 3 d K q y H A S S 3 d K q y H A K A S S 3 d K q |                                                         |
| Body Cookies Headers (3) Test Results                                                            |                                                                                                    | Status: 200 OK Time: 108 ms Size: 175 8 Save Response * |
| Pretty Raw Preview Visualize JSON * ==                                                           |                                                                                                    | Q                                                       |
|                                                                                                  |                                                                                                    |                                                         |

| ▶ 用户注册                                                                                                    |                   |
|----------------------------------------------------------------------------------------------------|-------------------|
| POST • https://localhost:8080/api/v1/insertuser                                                                                                    |                   |
| Params Authorization Headers (9) Body   Pre-request Script Tests Settings                                                                              | 关闭                |
| Enable SSL certificate verification<br>Verify SSL certificates when sending a request. Verification failures will result in the request being aborted. | Restore default   |
| Automatically follow redirects                                                                                                    | ON                |
| Follow HTTP 3xx responses as redirects.                                                                                                    | Default: Settings |

用户注册成功后返回 "status": "Register success testuserlyy1",则注册成功

| Body Cook         | ies He           | aders (3)            | Test Results |             |          |
|-------------------|------------------|----------------------|--------------|-------------|----------|
| Pretty            | Raw              | Preview              | Visualize    | JSON 🔻      | <u> </u> |
| 1 {<br>2 3<br>4 } | "Msg":<br>"statu | "Register<br>s": 200 | success yyl: | indevnew1", |          |

 注册成功后设置 s3browser 连接 点击"Account"->"Add new account.." Account name:可以随意设置 Account Type: 设置为 S3 Compatible Storage REST Endpoint: 设置为 s3 服务器 ip Signature Version: 设置为 Signature V4 Access Key ID: 设置为账户公钥 Secret Access Key: 设置为账户秘钥 最下方勾选使用 SSL

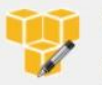

# Edit Account

Edit account details and click Save changes

## Account Name:

anmooneyy11

Assign any name to your account.

### Account Type:

S3 Compatible Storage

Choose the storage you want to work with. Default is Amazon S3 Storage.

#### REST Endpoint:

localhost8083

Specify S3-compatible API endpoint. It can be found in storage documentation. Example: rest.server.com:8080

# Signature Version: Signature V4

Choose the supported signature version. Default value is Signature V2.

#### Access Key ID:

#### YTA5ESq7wZMs2f83sRoAXzB8nsWotKMYeG2CRn7MmmAWPiwYfTHfU

Required to sign the requests you send to Amazon S3, see more details at https://s3browser.com/keys

#### Secret Access Key:

### •••••••••••••••••

Required to sign the requests you send to Amazon S3, see more details at https://s3browser.com/keys

## Encrypt Access Keys with a password:

Turn this option on if you want to protect your Access Keys with a master password.

### Use secure transfer (SSL/TLS)

If checked, all communications with the storage will go through encrypted SSL/TLS channel

Click here to sign up for Amazon S3..

Save changes

Cancel

online help

~

## 3. 设置连接成功后,创建 bucket

 Image: S3 Browser 8-5-9 - Free Version (for non-commercial use only) - dev2

 Accounts
 Buckets
 Files
 Tools
 Upgrade to Pro!
 Help

 Image: Prefix:
 Image: Prefix:
 File
 Size

| Create                                           | New Bucket                                                               |                              |                                             |                                          |                  |             | >   |
|--------------------------------------------------|--------------------------------------------------------------------------|------------------------------|---------------------------------------------|------------------------------------------|------------------|-------------|-----|
|                                                  | Create New B                                                             | ucket                        |                                             |                                          |                  | online      | hel |
| C.                                               | Specify bucket                                                           | name and o                   | optional parameters                         | and click C                              | reate            | new buc     | ket |
| lucket na                                        | ame:                                                                     |                              |                                             |                                          |                  |             |     |
|                                                  |                                                                          |                              |                                             |                                          |                  |             |     |
| bucke                                            | et_001                                                                   |                              |                                             |                                          |                  |             |     |
| buck                                             | et_001<br>d contain only low                                             | ercase lette                 | ers, numbers, period                        | ls (.) and da                            | ashes            | (-)         |     |
| Should                                           | et_001<br>d contain only low                                             | ercase lette                 | ers, numbers, period                        | ls (.) and da                            | ashes            | (-)         |     |
| bucket<br>Should                                 | et_001<br>d contain only low<br>gion:                                    | ercase lette                 | ers, numbers, period                        | ls (.) and da                            | ashes            | (-)         |     |
| bucke<br>Should<br>Bucket re<br>Defau            | et_001<br>d contain only low<br>gion:<br>ult Region                      | ercase lette                 | ers, numbers, period                        | ls (.) and da                            | ashes            | (-)         |     |
| bucket<br>Should<br>Bucket re<br>Defau<br>You ca | et_001<br>d contain only low<br>gion:<br>ult Region<br>an choose the geo | ercase lette<br>ographical n | ers, numbers, period<br>egion where your bu | Is (.) and da                            | ashes<br>e creat | (-)<br>ted. |     |
| bucket<br>Should<br>Bucket re<br>Defau<br>You ca | et_001<br>d contain only low<br>gion:<br>ult Region<br>an choose the geo | ercase lette<br>ographical n | ers, numbers, period<br>egion where your bu | Is (.) and da<br>ucket will be<br>bucket | e creat          | (-)<br>ted. |     |

创建成功后可以上传文件。

若提示连接已断开,账户是否注册成功,s3browser连接设置是否填写正确。 上传文件过程中,若 s3browser退出或服务停止,可重启服务并注册用户,进行续传。

# 四、多用户使用说明

为了方便说明,使用 linux 服务器安装并启动 S3 服务,在 windows 环境分别注册不同的 用户连接服务器并上传文件。

一、启动 S3 服务

1. 选择一台机器安装并启动 S3 服务。

```
[root@nm-yaceji02 bin]# ./yts3.sh install
YTFS_HOME:/mnt/G0_YTS3_Linux
I: 14:59:41 Path:./YTS3
I: 14:59:41 Install OK.
[root@nm-yaceji02 bin]# systemctl start yts3.service
```

2. 注册多个用户,有两种方式:

(1) 在 linux 安装服务器后使用命令行注册多个用户。

| <pre>[root@localhost /]# curl -XPOST -k "https://localhost:8080/api/v1/insertuser?userName=yylind</pre> |
|----------------------------------------------------------------------------------------------------|
| evnew1&privateKey=5JQjWgd1eygZeD5RjFzyX6ubZrRH3b53dKqyHHatHuiephG1YfH"                                  |
| <pre>{"Msg":"Register success yylindevnew1","status":200}[root@localhost /]#</pre>                      |
| <pre>[root@localhost /]# curl -XPOST -k "https://localhost:8080/api/v1/insertuser?userName=testus</pre> |
| ernew3&privateKey=5HrjDv8NCeuAvSuVMMPtfxQJxBMxqFHb3tjWPT8tZfuYVogRnua"                                  |
| {"Msg":"Register success testusernew3","status":200}[root@localhost /]#                                 |

② 在两台 windows 环境的机器上分别注册用户。请求接口 ip 为 S3 服务器 ip。

用户 1:

| POST                                                                                                    | er                                                                                                    |                |
|----------------------------------------------------------------------------------------------------|----------------------------------------------------------------------------------------------------|----------------|
| arams Authorization Headers (9) Body • Pr                                                                                                    | re-request Script Tests Settings                                                                                                    |                |
| 🖲 none 🔍 form-data 🛛 🖲 x-www-form-urlencoded 🔍 r                                                                                                    | raw 🌑 binary 🜑 GraphQL                                                                                                    |                |
| KEY                                                                                                    | VALUE                                                                                                    | DESCRIPTION    |
| userName                                                                                                    | testuserlyy1                                                                                                    |                |
| privateKey                                                                                                    | 5KeNbJgdYF2kHmHBG4w7eym7yKfZiU9p47Z4ZLjgdfxmkzK                                                                                                |                |
| vserName                                                                                                    | lanmooneyy11                                                                                                    |                |
| dy Cookies Headers (3) Test Results                                                                                                    | ¢3                                                                                                    | Status: 200 OK |
| <pre>1 【 2 "Msg": "Register success ianmooneyy11", 3 "status": 200 4 】 </pre>                                                                                                    |                                                                                                    |                |
| 1<br>2<br>3<br>3<br>3<br>1<br>户 2:<br>▶ 用户注册                                                                                                    |                                                                                                    |                |
| 1 / ***********************************                                                                                                    | insertuser                                                                                                    |                |
| 1 1 1 1 1 1 1 1 1 1 1 1 1 1 1 1 1 1 1                                                                                                    | insertuser<br>Pre-request Script Tests Settings                                                                                                |                |
| 1 (<br>2 )<br>3 )<br>4 )<br>)<br>)<br>)<br>)<br>)<br>)<br>)<br>)<br>)<br>)<br>)<br>)<br>)                                                                                                    | Insertuser<br>Pre-request Script Tests Settings<br>d • raw • binary • GraphQL                                                                  |                |
| 1       ************************************                                                                                                    | nsertuser<br>Pre-request Script Tests Settings<br>d • raw • binary • GraphQL<br>VALUE                                                          |                |
| 1       Image: "Register success ianmooneyy11", "status": 200         3       Image: "status": 200         1       D         2:       Image: "status": 200         Image: Image: Im | Insertuser<br>Pre-request Script Tests Settings<br>d • raw • binary • GraphQL<br>VALUE<br>testuserlyy1                                         |                |
| 1       ************************************                                                                                                    | Insertuser<br>Pre-request Script Tests Settings<br>d • raw • binary • GraphQL<br>VALUE<br>testuserlyy1<br>5KeNbJgdYF2kHmHBG4w7eym7yKfZiU9p47Z4 | ZLjgdfxmkzK.   |

二、分别配置连接

Pretty

1 {

Raw

Preview

两 台 windows 服务器分别设置连接,设置与单用户相同,填写 S3 服务器 ip 以及对应的 秘钥

Visualize JSON • 📮

| 53 | Edit Account |  |
|----|--------------|--|
|----|--------------|--|

| Edit Account   |
|----------------|
| Edit account d |

Edit account details and click Save changes

#### Account Name:

dev2

Assign any name to your account.

#### Account Type:

S3 Compatible Storage

Choose the storage you want to work with. Default is Amazon S3 Storage.

#### **REST Endpoint:** S3服务器ip

117.161.72.94 8083

Specify S3-compatible API endpoint. It can be found in storage documentation. Example: rest.server.com:8080

#### Signature Version:

Signature V2

Choose the supported signature version. Default value is Signature V2.

#### Access Key ID:

YTA6gWT3kqwy1XpqMemauy8th9EbpZ2cgtSmHpFuXsqAD5YpMBpQQ

Required to sign the requests you send to Amazon S3, see more details at https://s3browser.com/keys

#### Secret Access Key:

Required to sign the requests you send to Amazon S3, see more details at https://s3browser.com/keys

设置成功后可以上传、下载文件,与单用户相同。

X

online help